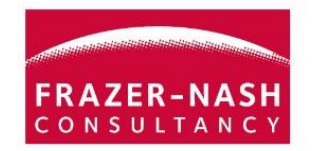

# Joining a Frazer-Nash Microsoft Teams Meeting A client's guide

Frazer-Nash Consultancy uses Microsoft Teams to work collaboratively with you. We use Microsoft Teams to hold group video conference, share our screen, notes or whiteboards with you. Even if you don't have Microsoft Teams, you can still use it. This simple guide explains how.

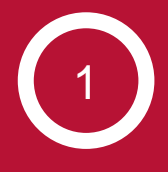

Open the meeting request in your calendar and click on Join **Microsoft Team Meeting.** 

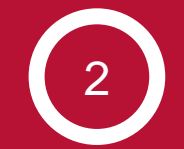

Your default browser will open. Click Join in this browser instead or Join on the web instead.

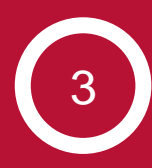

Enter your name and click Join now.

| 🗐 🖬 🤊                                                                                                    | U 🔺 🕈 🔽                                                                                    |                                                |                                     |                |              |                     | [EXTERNA | L] Frazer-Nash M | Mea Mee                      | ting              |                 |            |                                                                                            |              |
|----------------------------------------------------------------------------------------------------|--------------------------------------------------------------------------------------------|------------------------------------------------|-------------------------------------|----------------|--------------|---------------------|----------|------------------|------------------------------|-------------------|-----------------|------------|--------------------------------------------------------------------------------------------|--------------|
| File Meeting Insert Format Text Review                                                                                                    |                                                                                            |                                                |                                     |                |              |                     |          |                  |                              |                   |                 |            |                                                                                            |              |
| Save & Del<br>Close                                                                                                    | Calendar<br>Actions<br>Calendar<br>ConeNote                                                | Appointment                                    | Scheduling<br>Assistant             | Accept Tenta   | tive Declini | Propose<br>New Time | Respond  | 🚧 Show As:       | Busy<br>15 minutes<br>Option | - O<br>Recurrence | E Time<br>Zones | Categorize | <ul> <li>Private</li> <li>High Importance</li> <li>Low Importance</li> <li>Tags</li> </ul> | Zoom<br>Zoom |
| Accepted on 13/03/2020 12:45.                                                                                                    |                                                                                            |                                                |                                     |                |              |                     |          |                  |                              |                   |                 |            |                                                                                            |              |
| Organizer: Janes Cornish «J.cornish@fnc.co.uk>                                                                                                    |                                                                                            |                                                |                                     |                |              |                     |          |                  |                              |                   |                 |            |                                                                                            |              |
| Subject: [EXTERNAL] Frazer-Nash Meeting                                                                                                    |                                                                                            |                                                |                                     |                |              |                     |          |                  |                              |                   |                 |            |                                                                                            |              |
| Location: Microsoft Teams Meeting                                                                                                    |                                                                                            |                                                |                                     |                |              |                     |          |                  |                              |                   |                 |            |                                                                                            |              |
| Start time:                                                                                                    | Mon 16/03/2020                                                                             | •                                              | 09:00                               | • 🗆 All        | day event    |                     |          |                  |                              |                   |                 |            |                                                                                            |              |
| End time:                                                                                                    | Mon 16/03/2020                                                                             |                                                | 10:00                               | *              |              |                     |          |                  |                              |                   |                 |            |                                                                                            |              |
| This Message originated outside your organisation.         Hi All,         Thanks for joining our meeting.         Please see the Microsoft Teams Meeting details below.         Frazer |                                                                                            |                                                |                                     |                |              |                     |          |                  |                              |                   |                 |            |                                                                                            |              |
| Join M<br>+44 20<br>Conferen<br>Local nur<br>FRA                                                                                                    | Aicrosoft Teal<br>3443 6327 Unite<br>ce ID: 947 323 11<br>mbers   Reset PIN   I<br>CER-NAS | ms Meeti<br>d Kingdom, Lo<br>#<br>.eam more ab | ng<br>andan (Toll)<br>out Teams   1 | Meeting option | 13           |                     |          |                  |                              |                   |                 |            |                                                                                            |              |

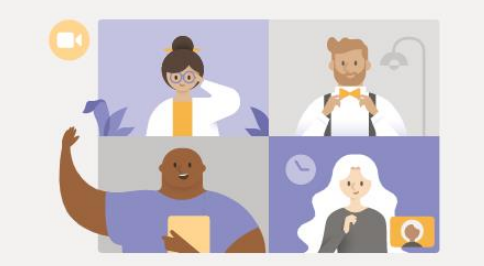

Experience the best of Teams meetings with the desktop app

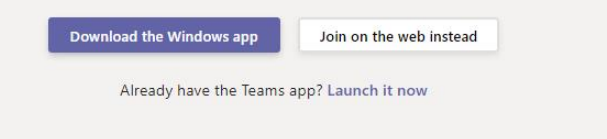

| You're joining a Teams meeting |          |  |  |  |  |  |  |
|--------------------------------|----------|--|--|--|--|--|--|
| How should we introduce you?   |          |  |  |  |  |  |  |
|                                |          |  |  |  |  |  |  |
| My name                        | Join now |  |  |  |  |  |  |

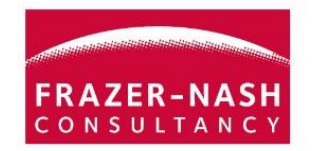

# Joining a Frazer-Nash Microsoft Teams Meeting A client's guide

Frazer-Nash Consultancy uses Microsoft Teams to work collaboratively with you. We use Microsoft Teams to hold group video conference, share our screen, notes or whiteboards with you. Even if you don't have Microsoft Teams, you can still use it. This simple guide explains how.

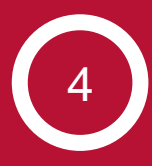

Don't panic! We can now see you are waiting to join the meeting and will let you in.

Someone in the meeting should let you in soon

5

While you're waiting, use the **phone number** and **Conference ID** in the meeting invite to join the meeting using your phone.

### Hi All,

Thanks for joining our meeting.

Please see the Microsoft Teams Meeting details below.

Frazer

Join Microsoft Teams Meeting +44 20 3443 6327 United Kingdom, London (Toll) Conference ID: 947 323 11# Local numbers | Reset PIN | Learn more about Teams | Meeting options

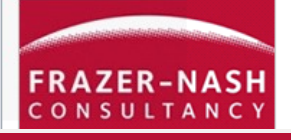

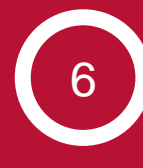

Welcome to the meeting! From here your Frazer-Nash host can share lots of things with you.

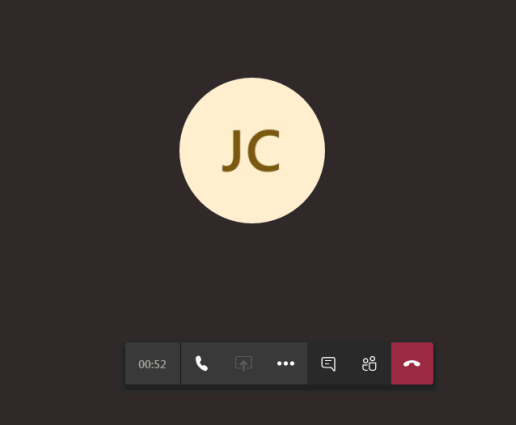

#### © Frazer-Nash Consultancy Ltd. All rights reserved.

### SYSTEMS AND ENGINEERING TECHNOLOGY